### STEP TO UPLOAD BLDT\_BLFR IN CIDOS 3.5

By Ng B. D. (JTMK PKS)

#### Important Notes

- BLDT\_BLFR has to be uploaded accordance to the group created in the course.
- Example: In DFT4024 Object Oriented Programming Course, there are 2 groups created, thus, the BLDT\_BLFR has to be uploaded twice, one for each group.

# Step 1: Click on "Dashboard" under list of Online System's menu.

|                                         | MALAYSIA MALAYSIA                         | INSPIRING LEARNING -                | <u>e</u> ) |
|-----------------------------------------|-------------------------------------------|-------------------------------------|------------|
|                                         | Home Organization ~ Services ~ eContent ~ | Poli TV Online Services - Downloads | •          |
|                                         | LMS                                       | List of Online Systems              | 5          |
|                                         | COMS                                      | LMS COMS SYSTEM DASHBOARD           | A.         |
|                                         | MOOC                                      |                                     | >          |
|                                         | eDOLA System                              |                                     |            |
| 300                                     | Survey System                             |                                     |            |
| and and and and and and and and and and | Dashboard                                 |                                     |            |
|                                         |                                           |                                     | 82         |
|                                         |                                           | to a h                              | Maria      |
|                                         |                                           |                                     |            |
|                                         |                                           |                                     |            |

# Step 2: In Dashboard Screen, click on Blended Learning Upload

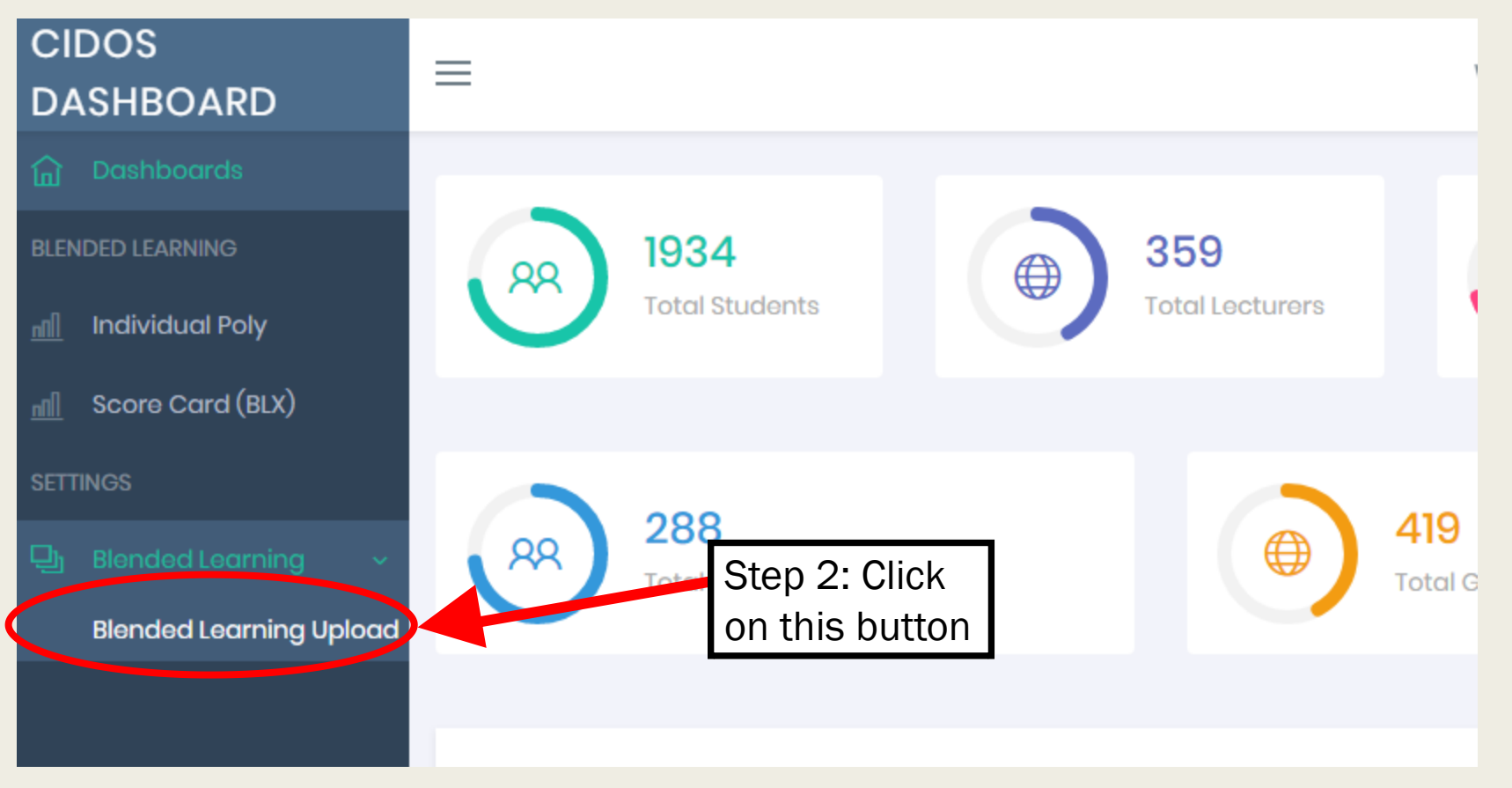

### Step 3: Click on "Add" Button

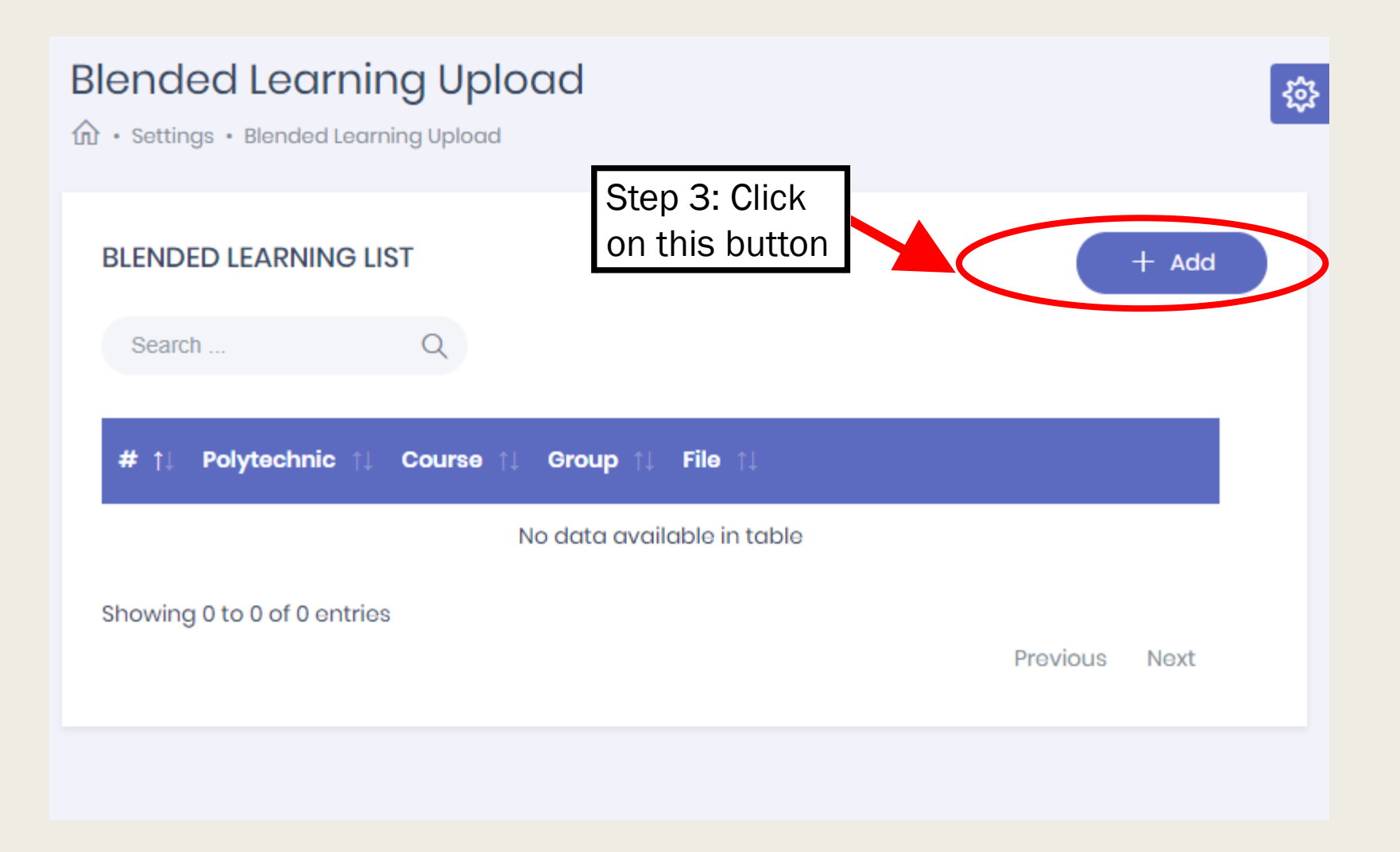

#### Step 4: Upload BLDT\_BLFR Document (Repeat this step if you need to upload for more than one group)

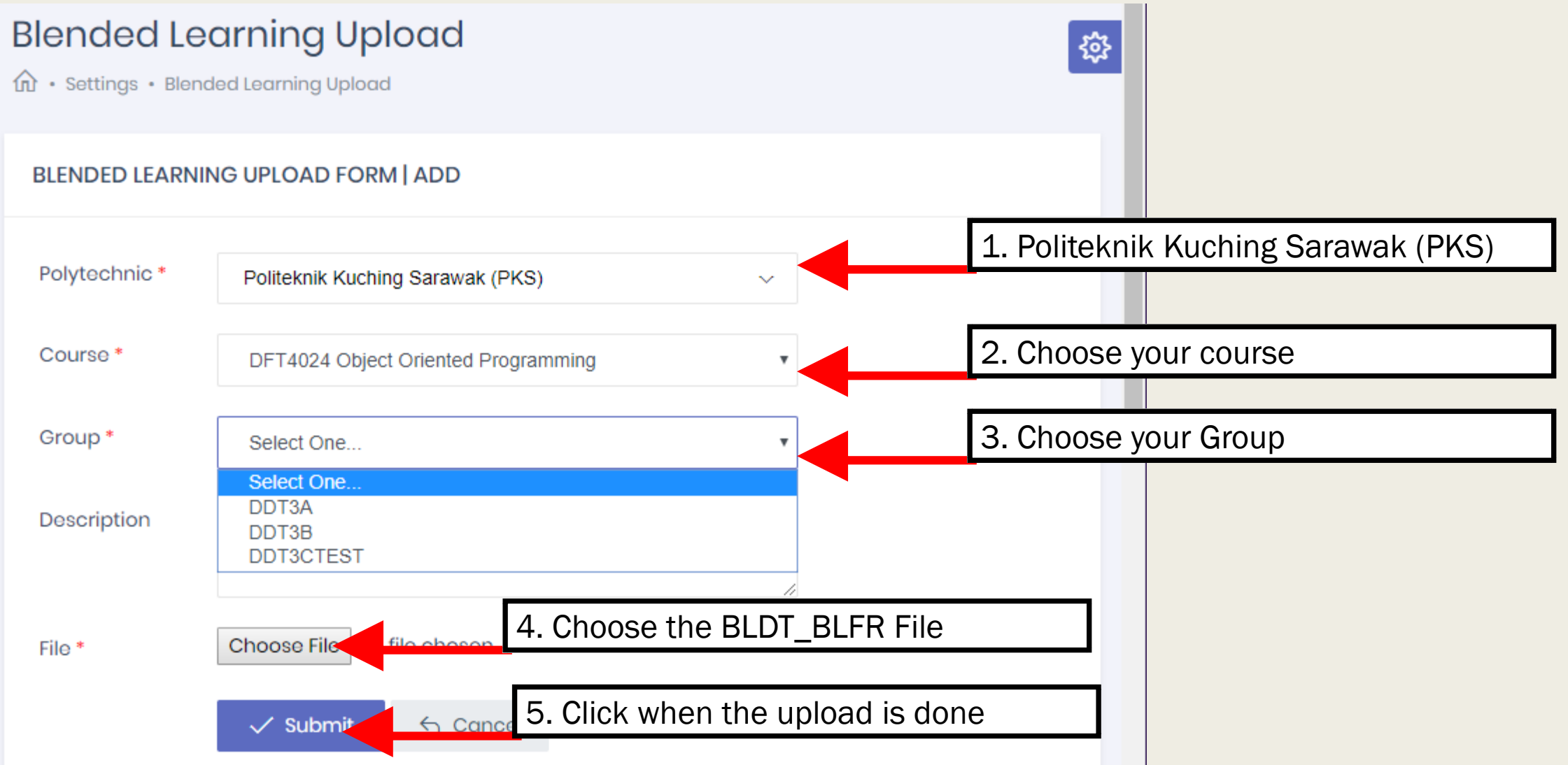

### THE END

Any queries, please do not feel hesitate to contact me (Lydia Ng JTMK)